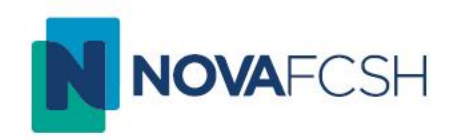

# Reuniões e aulas com o Microsoft Teams

Divisão de Informática e Transformação Digital 04/06/2025

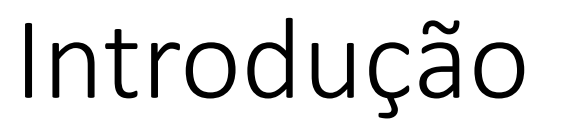

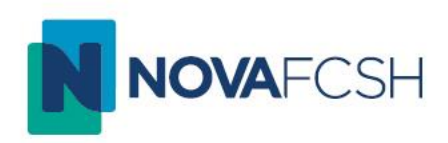

A <u>28 de julho de 2025</u>, as universidades deixam de ter acesso gratuito ao Zoom Pro para aulas, reuniões ou seminários online. O serviço ficará limitado a sessões com duração máxima de 40 minutos.

A NOVA FCSH tem disponível o **Microsoft Teams**, uma das aplicações Microsoft 365, que inclui funcionalidades semelhantes às que o Zoom Pro oferece.

Para o usar, basta efetuar login na conta **Microsoft 365** institucional, como já se faz para aceder ao Microsoft Office.

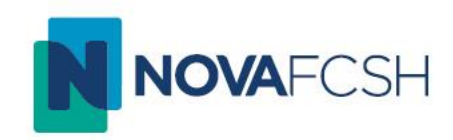

#### Entrar no Teams

## Entrar no Teams (Método 1)

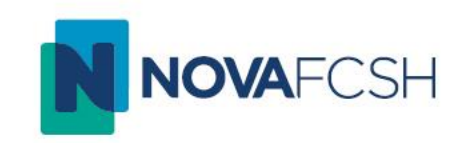

- Para usar o Teams entre no seu browser (ex. Google Chrome ou Firefox) e aceda ao seguinte website - <u>https://teams.microsoft</u>
- Se for pedido, introduza os dados de login da sua conta FCSH ID (ver página 6 deste manual)

# Entrar no Teams (Método 2)

- Alternativamente pode utilizar a aplicação Teams diretamente no seu ambiente de trabalho.
- Aceda ao menu Windows (A) e escolha a aplicação Microsoft Teams (B).

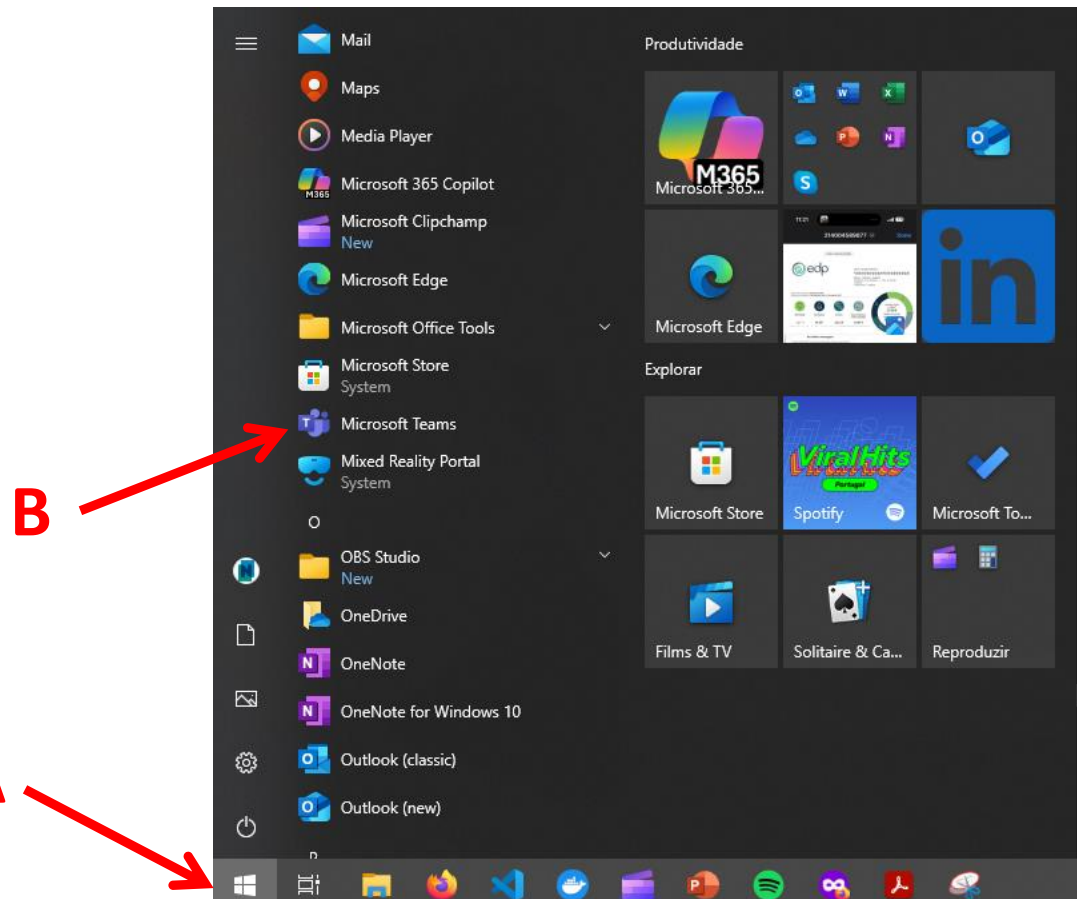

• Nota: se não tiver a aplicação Teams no seu computador, instale através deste link:

https://www.microsoft.com/pt-pt/microsoft-teams/download-app

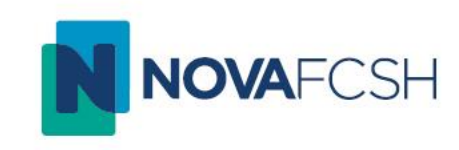

### Iniciar sessão com FCSH ID

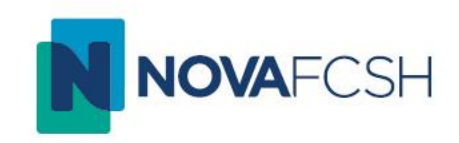

 Para iniciar sessão, indique o seu FCSH ID seguido por @fcsh.unl.pt (A) Selecione "Próximo/Next" (B) e na janela seguinte indique a sua palavra passe (C) e inicie a sessão (D)

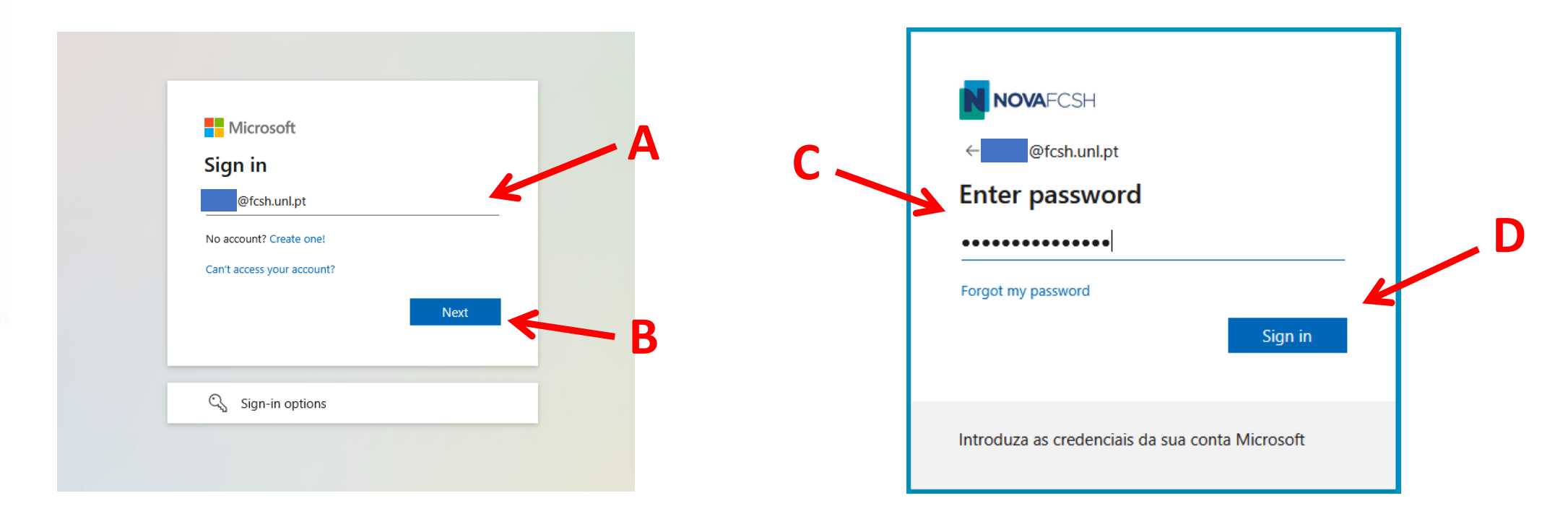

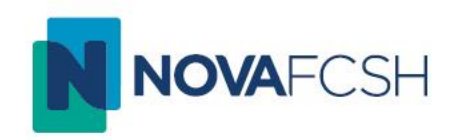

### Agendar Reunião

## Agendar Reunião

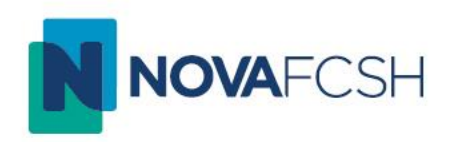

 Selecione o ícone Calendário (A) e verifique que está a usar o Novo Calendário (B). De seguida, selecione o horário (C) para o qual pretende agendar a sua reunião e selecione Mais opções (D) na janela que aparece.

| (E)<br>Chat           | 07<br>Seg | 2                                                                          | 11<br>Sex |
|-----------------------|-----------|----------------------------------------------------------------------------|-----------|
| <b>COS</b><br>Equipes | 13        | 🖹 Salvar                                                                   |           |
| Atribuições           |           | Adicionar um título                                                        |           |
| S.                    | 14 C      | Convidar participantes necessários                                         |           |
| Chamadas              |           | <ul> <li>▲ 07/07/2025 </li> <li>▲ 14:30 </li> <li>▲ Dia inteiro</li> </ul> |           |
| Calendário            | 15        | 07/07/2025 📰 15:00 🗸                                                       |           |
| • • •                 | 16        | Adicionar uma sala ou local                                                |           |
| +                     |           | Adicionar uma descrição                                                    | / D       |
| Aplicativos           | 17        | Mais opções                                                                |           |

## Definições de Reunião

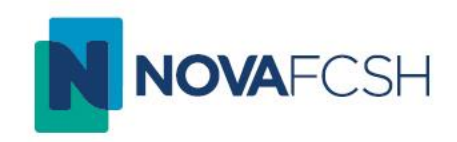

Digite o nome da reunião (A) e selecione o botão Reunião Teams (B).
 Clique em Salvar (C) para agendar a reunião.

|     | Novo evento                                                                                             | ×                           |  |  |  |  |  |
|-----|----------------------------------------------------------------------------------------------------|-----------------------------|--|--|--|--|--|
|     | Evento Assistente de Agendamento                                                                        |                             |  |  |  |  |  |
|     | 🐯 Opções de reunião 🖙 Opções de resposta × 🖾 Ocupado × 🗓 15 minutos antes × 📿 Categorizar × 🙃 Privado × |                             |  |  |  |  |  |
|     | 🖹 Salvar 🛛 🖁                                                                                            | < 🗊 > Qui, 10 Jul, 2025 ~ 🖉 |  |  |  |  |  |
|     | Adicionar um título                                                                                     | ns 13 <b>13:00 - 13:30</b>  |  |  |  |  |  |
| A — | Convidar participantes Opcior                                                                           | nal                         |  |  |  |  |  |
|     | ⓑ 10/07/2025 ☶ 13:00 ∨ até 13:30 ∨ ⊕ ¢ Tornar<br>recorrente Dia inteir                                  | iro                         |  |  |  |  |  |
|     | Adicionar uma sala ou local     Evento presenci                                                         | 15<br>ial                   |  |  |  |  |  |
|     | Digite / para inserir arquivos e muito mais                                                             | 16                          |  |  |  |  |  |
|     |                                                                                                    | 17                          |  |  |  |  |  |
|     |                                                                                                    | 18                          |  |  |  |  |  |
|     |                                                                                                    | 19                          |  |  |  |  |  |
|     |                                                                                                    | 20                          |  |  |  |  |  |
|     |                                                                                                    |                             |  |  |  |  |  |

### Definições de Reunião (Opcional)

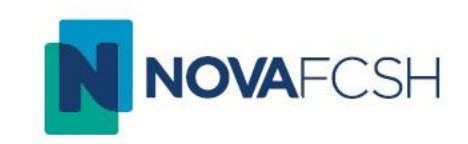

Nesta mesma janela pode também alterar a sua duração (D), planear a sua recorrência (E), indicar detalhes para a reunião (F) e alterar as permissões de acesso (G).

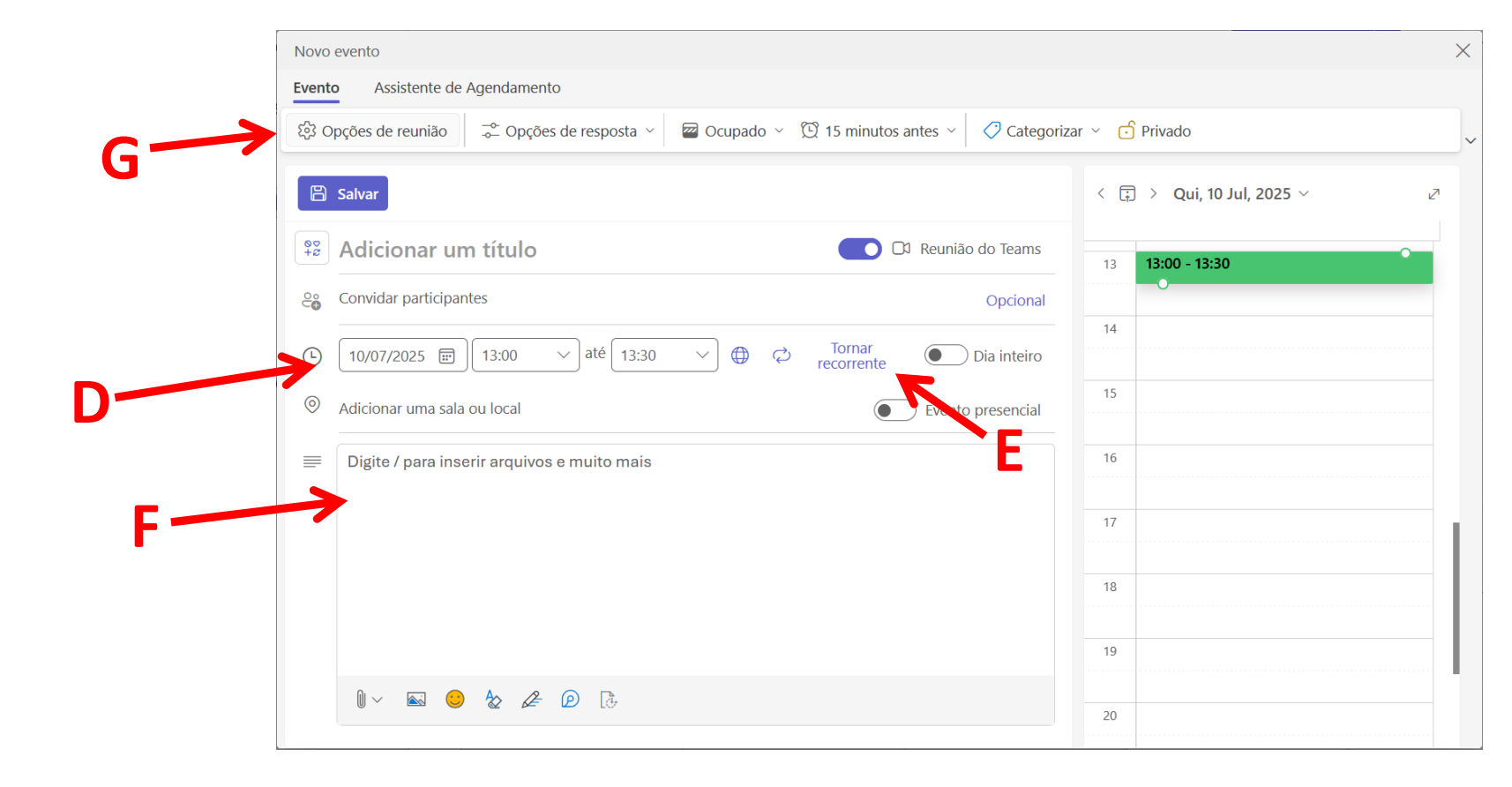

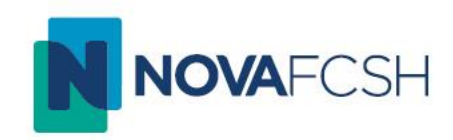

### Partilhar Reunião

## Partilhar reunião

- Novamente no Calendário selecione a reunião (A) que pretende partilhar com o botão direito do rato e escolha copiar (B). Pode partilhar este link por email, por exemplo.
- Aqui pode também certificar-se que criou o tipo de reunião certa, pois aparece "Microsoft Teams Meeting" ao contrário de uma simples marcação de evento

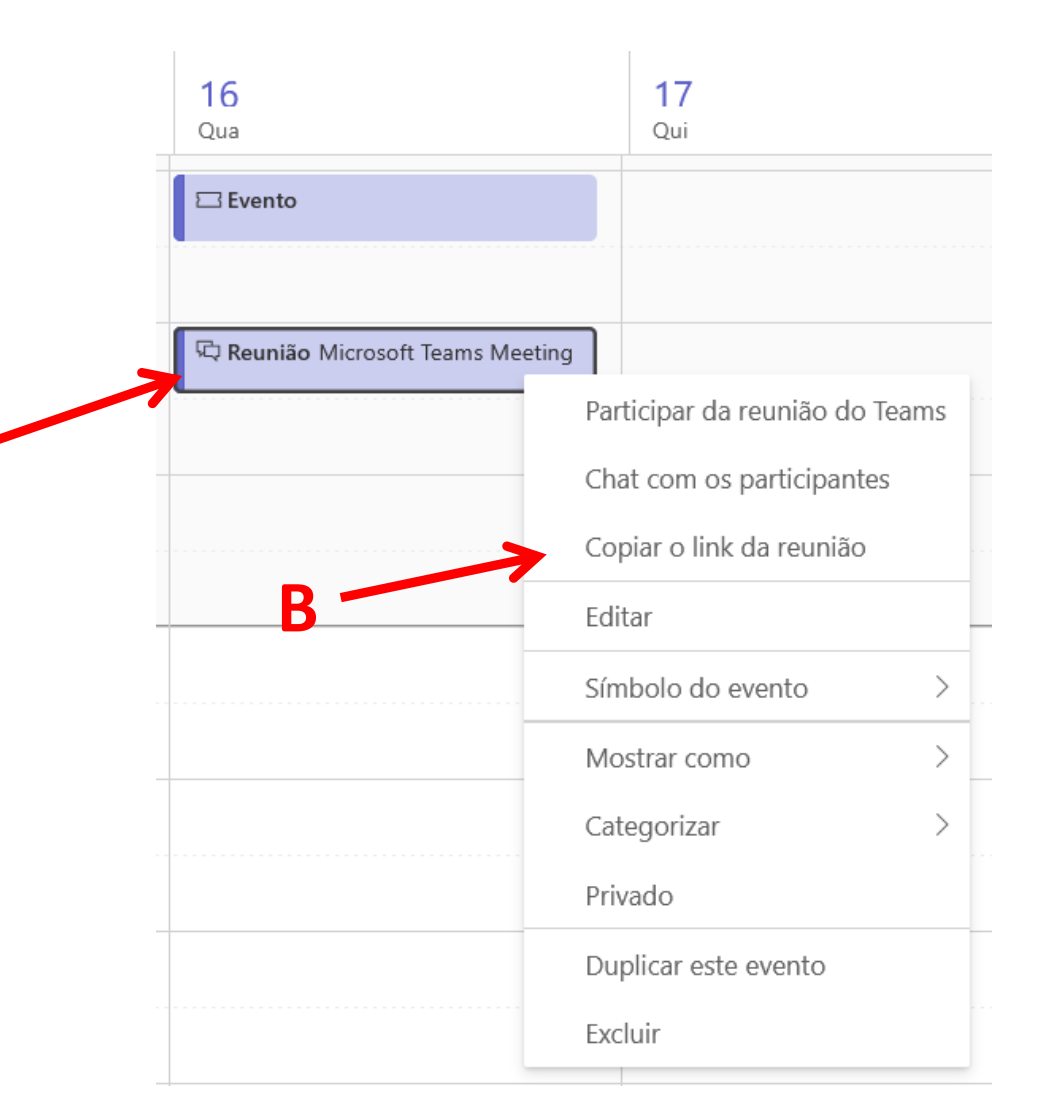

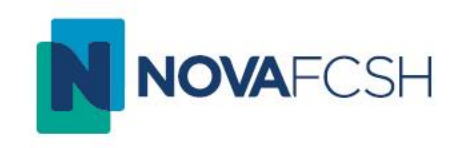

## Partilhar reunião (Alternativa)

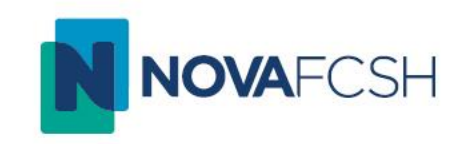

- Pode também partilhar a sua reunião no momento em que a inicia.
- A seguinte janela aparece quando entra na reunião, com as opções de copiar o link (A), adicionar participantes (B) e compartilhar via email (C). As últimas duas opções serão explicadas nas próximas páginas do manual.

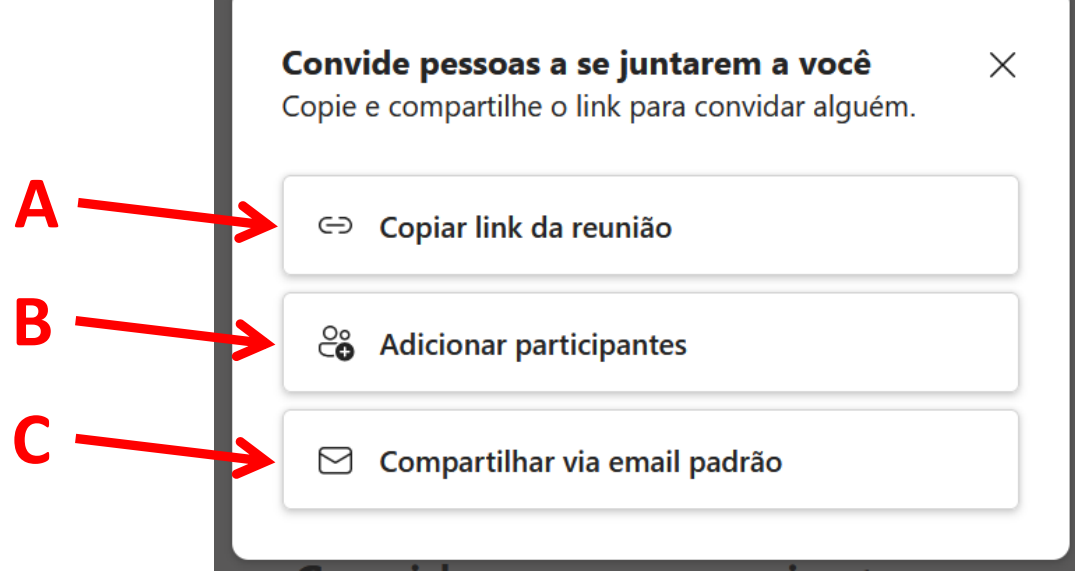

# Adicionar participantes

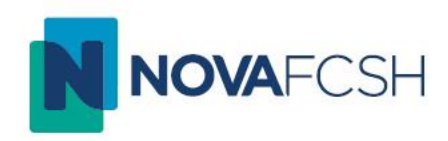

- Pode adicionar participantes diretamente após iniciar a reunião
- Escreva o nome do participante que pretende convidar na caixa de texto (A), e selecione "Solicitar para ingressar" (B)

| Participantes                    | ··· ×       |
|----------------------------------|-------------|
| informatica                      | ×           |
| Não nesta reunião                | A           |
| Divisão de Inform Solicitar para | ingressar B |
| CI CESEM Informática             |             |
| $IT_{\odot}$ Informtica Teste    |             |
|                                  |             |
|                                  |             |
|                                  |             |
|                                  |             |

## Compartilhar via Email

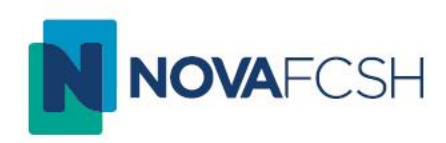

- Pode também enviar um email pré-definido com o link.
- Escolha a aplicação de email que pretende usar (ex. Gmail) (A). Será redirecionado para a aplicação que definiu. Indique os endereços dos convidados (B) e envie o email (C).

|     | Escolha uma aplicação para abrir a ligação mailto. | Ingressar em uma reunião do Teams em andamento                                                                                                    |        |  |  |
|-----|----------------------------------------------------|----------------------------------------------------------------------------------------------------|--------|--|--|
| lui | Firefox                                            | Para                                                                                                    | Cc Bcc |  |  |
| 0   | Millsoogle.com                                     | Ingressar em uma reunião do Teams em andamento                                                                                                    |        |  |  |
| 2   | Escolha outra aplicação Escolher                   | Você está convidado a ingressar em uma reunião do Microsoft Teams<br>Use o link abaixo para participar<br>https://teams.microsoft.com/l/meetup-join/19%3ameeting_ZWM2ZTJkMGltMjcwNi00ZTExLWI2YTgtZTMxZmViYmZmMmU2%40thread.v2/0?context=%7b%22Tid%22%3a%22c7d581ae-0469-48c<br>bb08-312c631b0246%22%2c%22Oid%22%3a%226b7d63fe-dbb4-4dbc-9e93-0ab1913e0b41%22%7d |        |  |  |
|     | Abrir ligaçã <u>o</u> <b>Cancelar</b>              | ち c Sans Serif ・ TT・ B I U A・ E・ 注 注 這 運 那                                                                                                    | Ũ      |  |  |

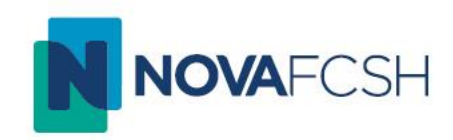

### Iniciar Reunião

## Iniciar reunião

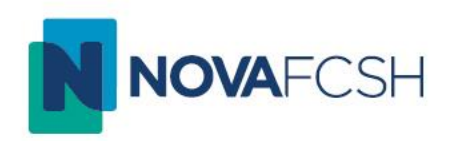

 Novamente no Calendário escolha a reunião (A) que pretende iniciar e pressione "Entrar" (B).

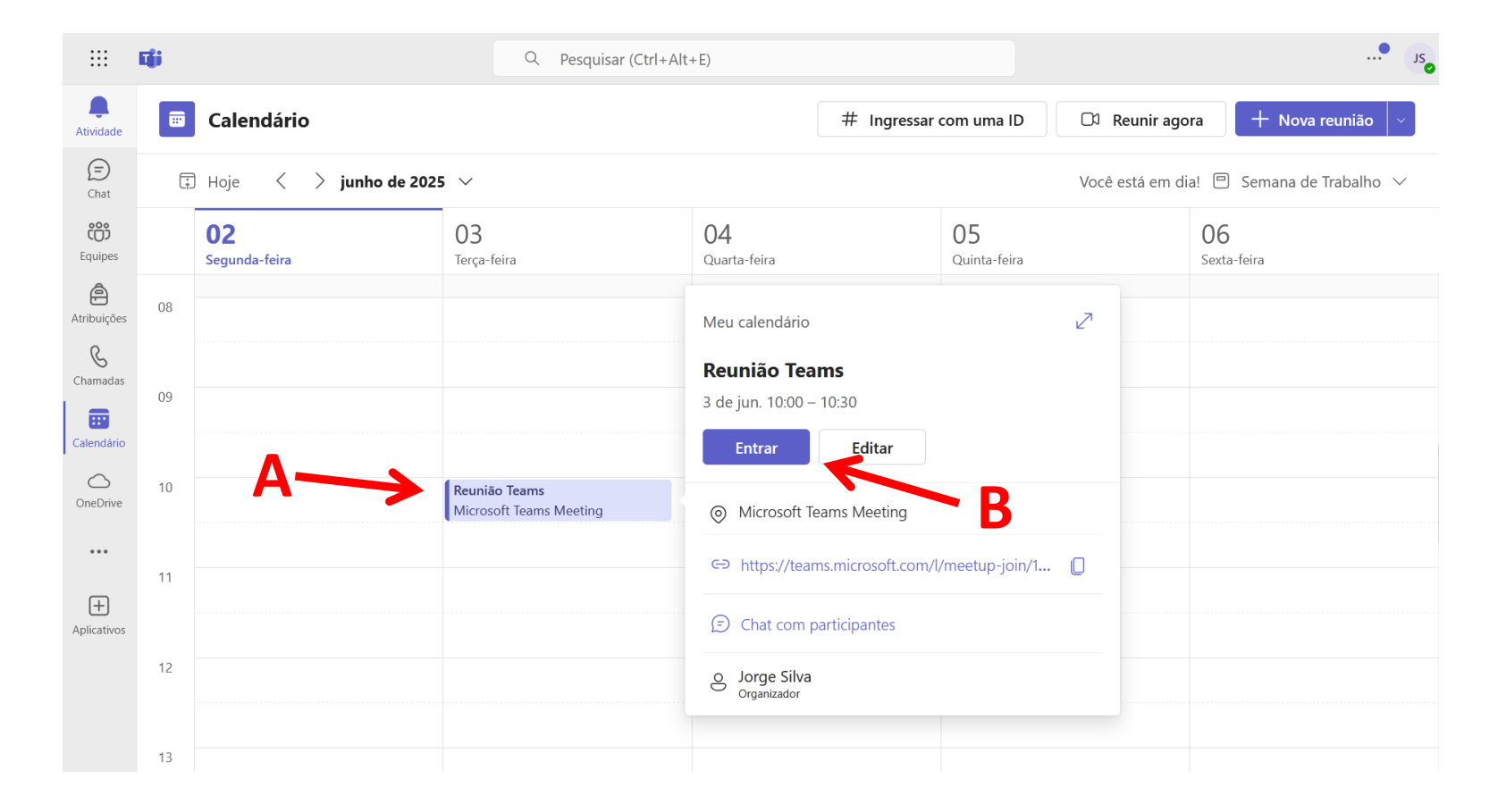

## Opções de áudio e vídeo

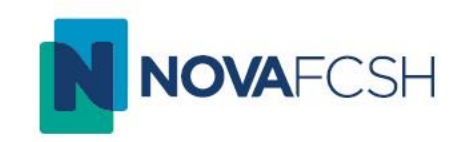

 Selecione o botão para "Permitir" a utilização da sua câmara e microfone (A). Depois de definir as opções de áudio e vídeo, selecione "Ingressar agora" (B).

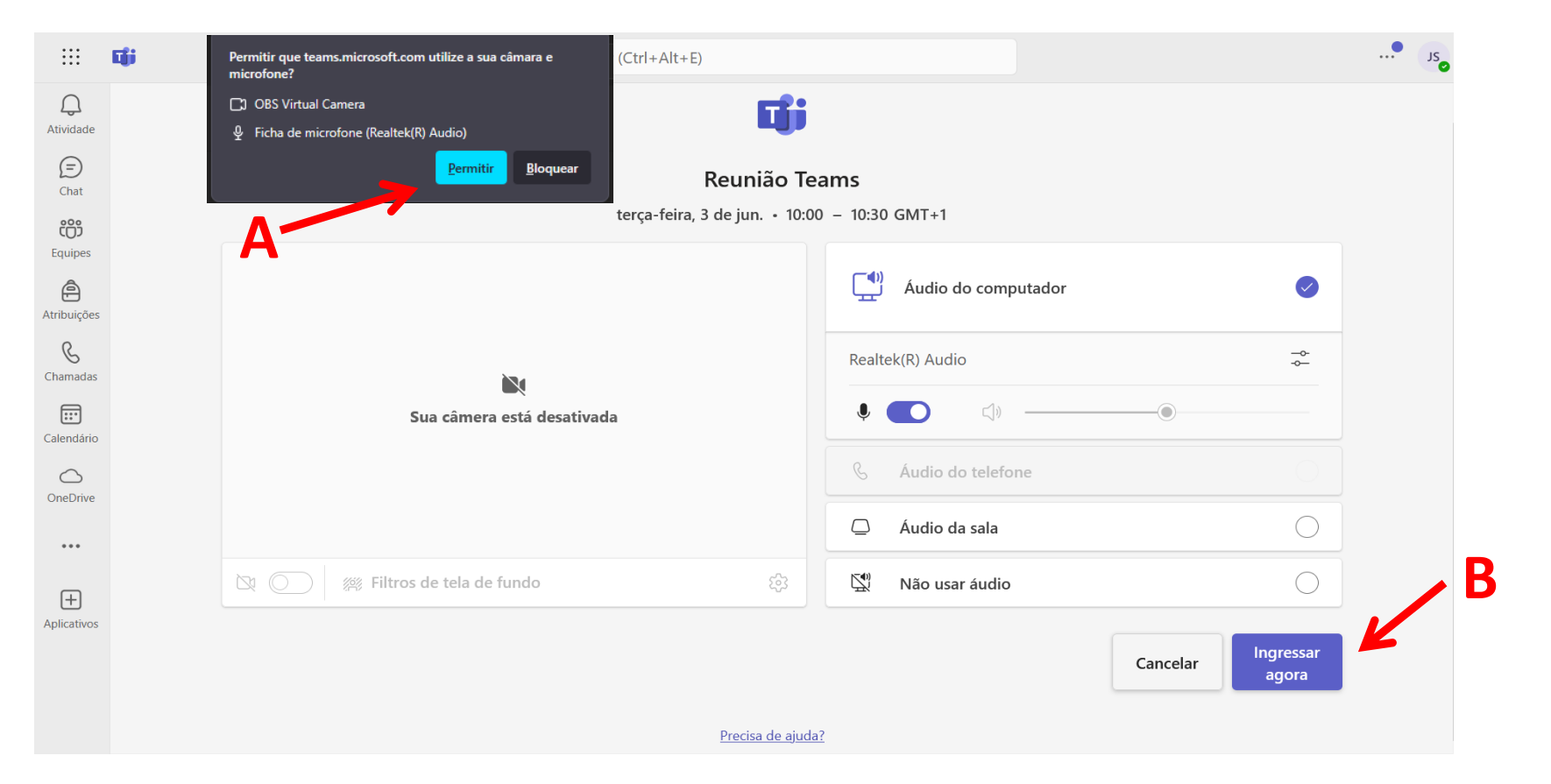

## Admissão de convidados

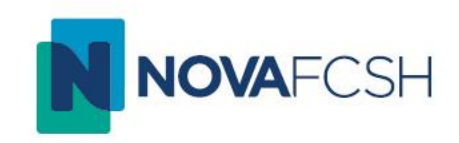

 Consoante as permissões de acesso definidas em "Definições de Reunião (Opcional)", pode ter que admitir convidados para a sua reunião. Quando tem um convidado em espera, aparecerá uma janela de "lobby" até que este seja admitido (A).

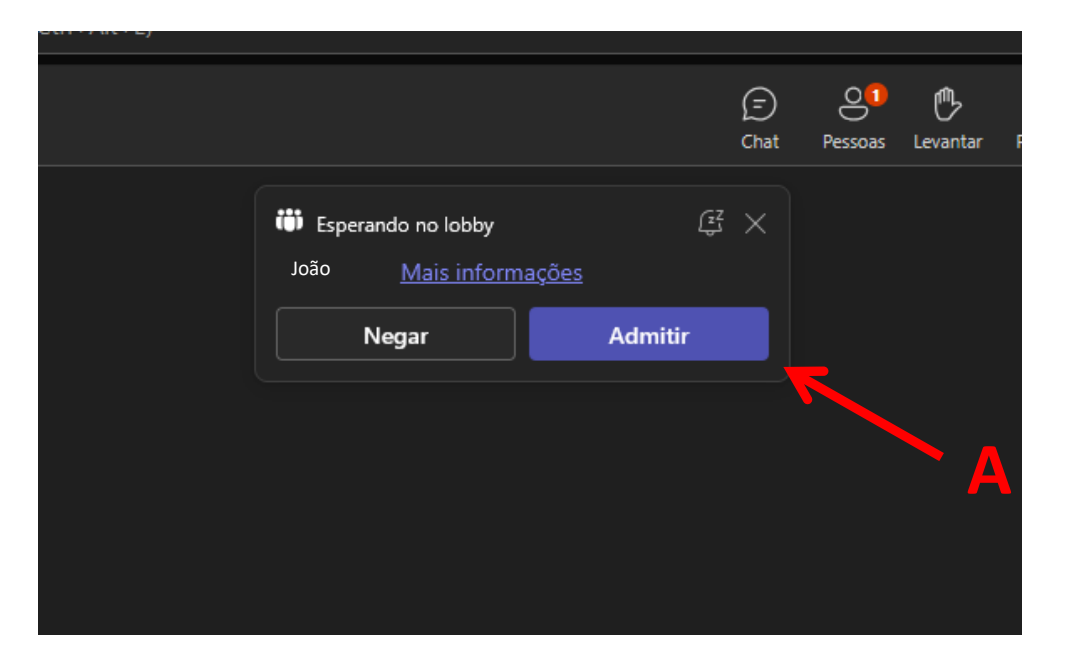

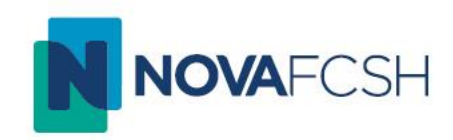

### Partilha de Ecrã

## Partilha de ecrã

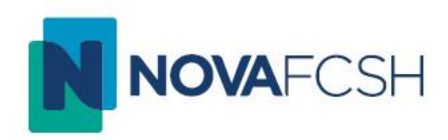

 Selecione "Compartilhar" (A) e, de seguida, "Tela" (B). Escolha a tela que pretende partilhar (C) e selecione "Permitir" (D). Pode decidir partilhar apenas uma janela (por exemplo um PowerPoint) ou o ecrã completo.

|                | Permitir que teams.microsoft.com veja o seu ecrã?                                                                                                    | +Alt+F)                |    |          |                                         |                               |                                                |                     | JS       |
|----------------|----------------------------------------------------------------------------------------------------|------------------------|----|----------|-----------------------------------------|-------------------------------|------------------------------------------------|---------------------|----------|
|                | Faculdade de Ciências Sociais e Humanas - NOVA F $$                                                                                                    |                        |    |          |                                         |                               |                                                |                     |          |
| tadas. Reinici | Selecionar janela ou ecrã                                                                                                    |                        |    |          |                                         |                               |                                                | Aplicar e reiniciar | $\times$ |
| C/             | Faculdade de Ciências Sociais e Humanas - NOVA FCSH - NOVA<br>Calendário   Reunião Teste   Microsoft Teams — Mozilla Firefox<br>Criar Sessão com Teams - PowerPoint                                                                                                  | FCSH — Mozilla Firefox |    | Exibição | +<br>Aplicativos                        | •••<br>Mais                   | Câmera Microfone Compartil                     | har Sair            | $\sim$   |
|                | Ecră completo                                                                                                    |                        | J  |          | Compa                                   | artilha                       | r conteúdo                                     |                     | ٨        |
|                | Apenas parathe o rietok com sus em que comus. varianar poce permitir que<br>sistes enganadores naveguem por si e que roubem os seus dados privados.<br><u>Sabermais</u><br>Silenciar notificações de sites durante a partilha<br><u>Permitir</u> Agora <u>n</u> ão ~ |                        |    |          |                                         | <b>Tela, jan</b><br>Escolha o | <b>ela ou guia</b><br>que deseja compartilhar. |                     | A        |
|                | D                                                                                                    |                        |    |          |                                         | <b>Microso</b><br>niciar Wh   | <b>ft Whiteboard</b><br>iiteboard              |                     |          |
|                |                                                                                                    |                        | IC |          | <b>PowerP</b><br>Veja suas<br>apresenta | oint Liv<br>anotaçõ<br>ação.  | <b>e</b><br>ies, slides e audiência durante a  |                     |          |
|                |                                                                                                    |                        | 5  |          | 🖭 Cr                                    | iar Sess                      | ão com Teams                                   |                     |          |
|                |                                                                                                    |                        |    |          | \min Cr                                 | iar Sess                      | ão com Teams-new                               |                     |          |

## Partilha de ecrã (cont.)

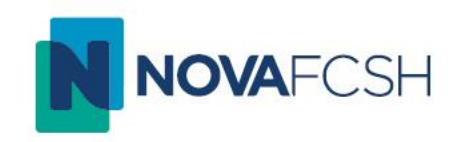

 Quando iniciar a partilha aparecerá uma pequena janela que permite "Parar de partilhar" (E). Pode também minimizar esta janela (F) e a partilha de ecrã não será interrompida.

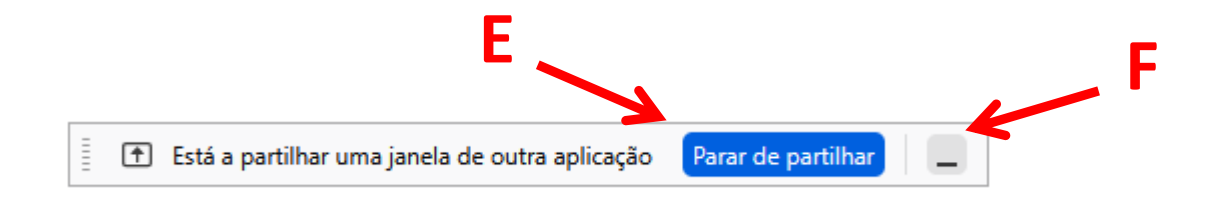

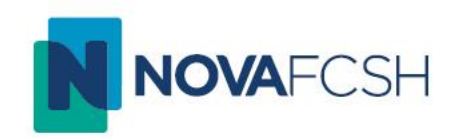

### Terminar a Reunião

### Terminar a Reunião

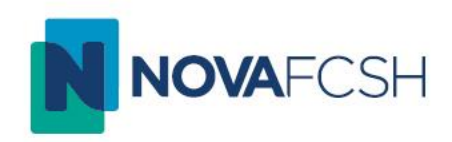

 Se pressionar o botão "Sair" (A) vai apenas sair da conversa, mantendo-a aberta para os outros participantes. Para a terminar para todos pressione a seta para baixo (B) e escolha "Encerrar Reunião" (C).

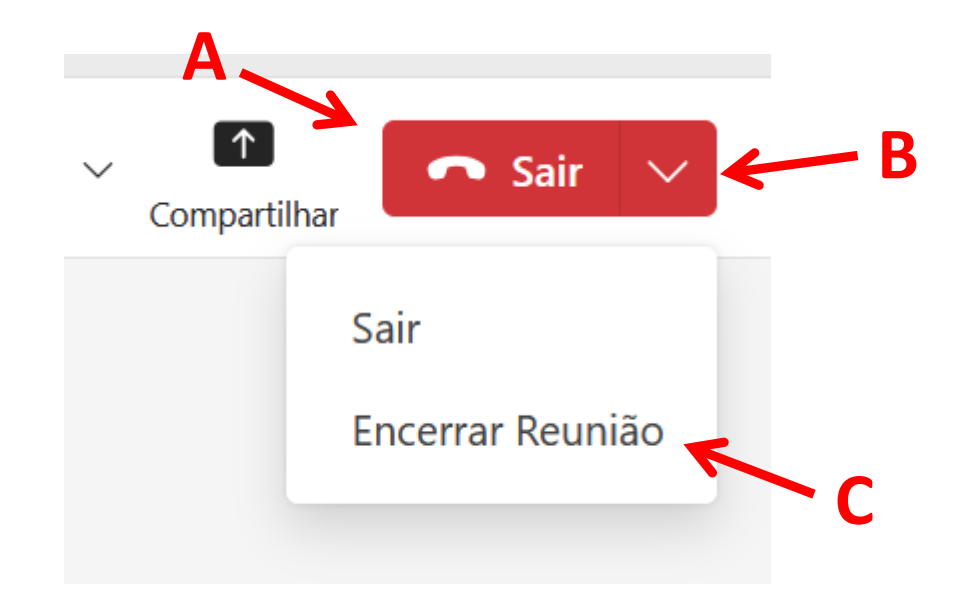

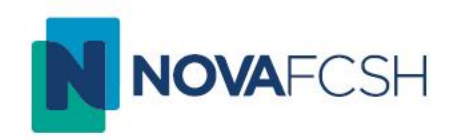

### Alternativa – Reunião instantânea

### Reunião instantânea

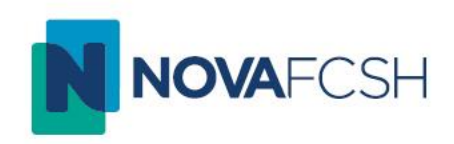

- O Teams permite também a opção de realizar uma reunião sem agendamento. Para tal, novamente no Calendário pressione "Reunir agora" (A). Digite um nome para a conversa (B) e inicie a sua reunião (C).
- Neste menu pode também obter um link de partilha (D).

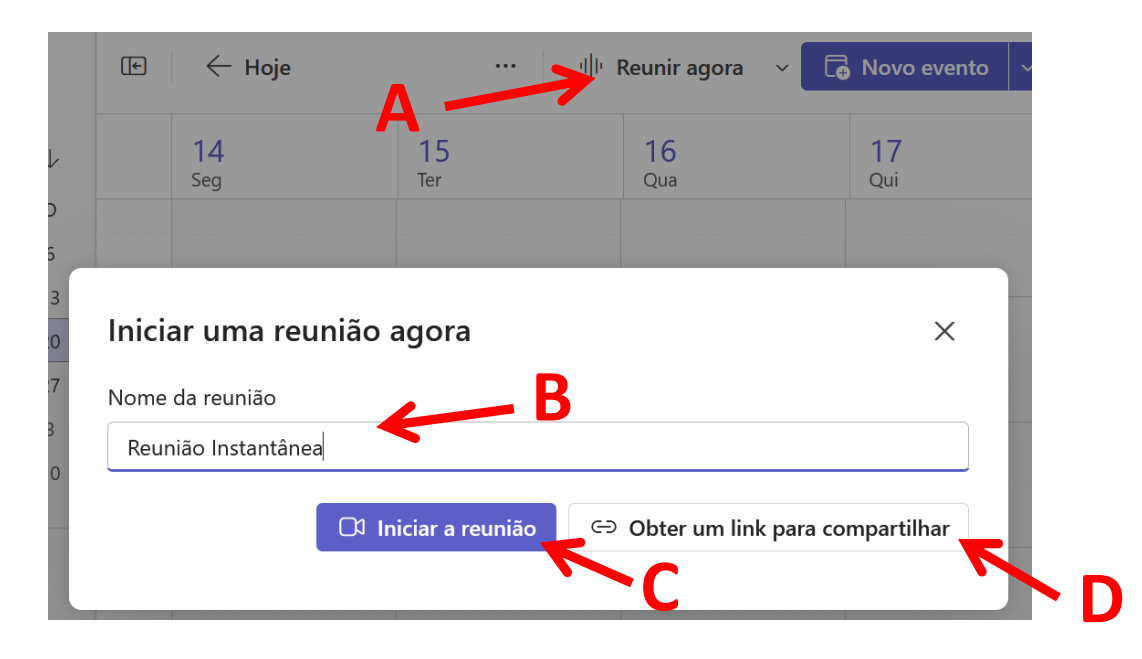

### Suporte técnico

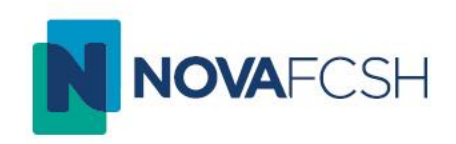

 Para suporte técnico sobre a criação e realização de aulas ou reuniões com o Teams, não hesite em contactar a Divisão de Informática e Transformação Digital através do email:

helpdesk@fcsh.unl.pt